## Rates- How to reactivate a rate

Last Modified on 12/07/2020 7:18 am EST

From the Setup menu, select the Rates option.

On the rates screen select yes in the Show All rates drop down, then press filter.

| s | etup -> Rates           |       |
|---|-------------------------|-------|
|   | Rate Sheet Import       |       |
|   | Search Panel            |       |
|   | Rate Selection Criteria |       |
|   | Show All:               | Yes - |
|   | FILTER                  |       |
|   |                         |       |

Select the edit icon next to the inactive rate's name. You can see the status of each rate by looking at the active indicator under the rate name.

| and deven inspect                                                                                                    |   |    |     |    |  |
|----------------------------------------------------------------------------------------------------|---|----|-----|----|--|
| Starth Real                                                                                                    |   |    |     |    |  |
| National Contraction Contraction                                                                                                    |   |    |     |    |  |
| Page 40                                                                                                    |   |    | 100 |    |  |
|                                                                                                    |   |    |     |    |  |
|                                                                                                    |   |    |     |    |  |
| these thread                                                                                                    |   |    |     |    |  |
|                                                                                                    |   |    |     |    |  |
|                                                                                                    |   |    |     |    |  |
| ALL DAY 7-8<br>(Delete Rate)<br>Active: Y<br>Category: CARE ALL DAY                                                                                             |   |    |     |    |  |
| ALL DAY 7-8<br>(Delete Rate)<br>Active: Y<br>Category: CARE ALL DAY<br>© 04/01/2018                                                                             |   |    |     |    |  |
| ALL DAY 7-8<br>(Delete Rate)<br>Active: Y<br>Category: CARE ALL DAY<br>© 04/01/2018<br>AM Kids Club C + 100<br>(Delete Rate)<br>Active: N                       |   |    |     | -  |  |
| ALL DAY 7-8<br>(Delete Rate)<br>Active: Y<br>Category: CARE ALL DAY<br>© 04/01/2018<br>AM Kids Club C + ===<br>(Delete Rate)<br>Active: N<br>© 07/20/2014       |   |    |     |    |  |
| ALL DAY 7-8<br>Delete Rate)<br>Active: Y<br>Category: CARE ALL DAY<br>Cotegory: CARE ALL DAY<br>Cotegory: CARE ALL DAY<br>Active: N<br>07/20/2014<br>12/17/2017 | - | 1. |     | 1. |  |

After selecting the edit icon, the rate detail will display. Change the Is This Rate Active field to yes, then scroll to the bottom of the screen and press Save.

|                                    | Setup Tultion Rate |  |  |  |  |
|------------------------------------|--------------------|--|--|--|--|
|                                    |                    |  |  |  |  |
| Description:                       | AM Kids Club       |  |  |  |  |
| Is Rate Active?:                   | Yes 🗘              |  |  |  |  |
| GL Code:                           |                    |  |  |  |  |
| Rate Options                       |                    |  |  |  |  |
| Is this a flat rate?:              | No                 |  |  |  |  |
| Is this a hourly rate?:            | No                 |  |  |  |  |
| Child Attends AM:                  | N/A O              |  |  |  |  |
| Child Attends PM:                  | N/A O              |  |  |  |  |
| Is this rate for a sibling?        | N/A O              |  |  |  |  |
| Maximum Rate:                      | No                 |  |  |  |  |
| Tuition Cap Description:           |                    |  |  |  |  |
| Is School Year Rate?               | No 🗘               |  |  |  |  |
| Special Rate Category?             | No                 |  |  |  |  |
| Primary Rate For Split Attendance: | No                 |  |  |  |  |
| Rate Selection Criteria            |                    |  |  |  |  |
| Accounting Group:                  | N/A O              |  |  |  |  |
| Sponsor:                           | N/A O              |  |  |  |  |
| Min Hours Allowed:                 |                    |  |  |  |  |
| Max Hours Allowed:                 |                    |  |  |  |  |
| From Time:                         | 0: 0               |  |  |  |  |
| To Time:                           |                    |  |  |  |  |

The rate will now display in rate drop down boxes and will be active again.